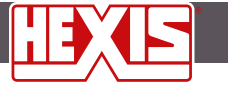

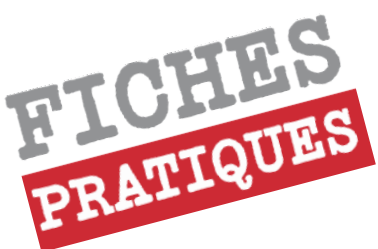

# Configurer Onyx pour imprimer sur vos supports HEXIS

## **SOMMAIRE**

#### 1. Installation d'un profil média adapté à votre support d'impression HEXIS

- 1.1. Téléchargement du profil média
- 1.2. Importation du profil média dans Onyx

#### 2. Paramétrage par défaut d'un Quickset

#### 2.1. Réglage de la gestion des couleurs

2.1.1. Sélection du profil média

2.1.2. Choix de la qualité d'impression

- 2.1.3. Paramétrage des profils ICC d'entrée et du rendu colorimétrique
- 2.2. Paramètres machine

2.2.1. Contrôle de l'avance du support

2.2.2. Contrôle du dispositif de chauffe

#### 2.3. Utilisation des tons directs

- 2.3.1. Importer la bibliothèque de couleurs HEXIS dans Onyx
- 2.3.2. Créer une bibliothèque de couleurs dans Onyx
- 2.3.3. Créer une couleur qui correspond à une valeur référencée dans Onyx sous Illustrator

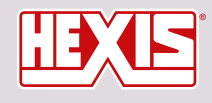

www.hexis-graphics.com

Contact assistance: assistance@hexis.fr Contact Division impression: profils@hexis.fr Sur <u>www.hexis-graphics.com</u>, HEXIS met à votre disposition en téléchargement libre des profils pour vos supports d'impression et vos configurations «machine» (imprimante-encre-couleurs et RIP).

Un *profil support* contient:

2

3

10

11

- Certains paramètres d'imprimantes adaptés au média, comme les températures de chauffe, l'aspiration, ...
- Une calibration des quantités d'encres déposées sur le support qui permet d'optimiser la consommation d'encre tout en conservant une gamme de couleurs reproductible la plus large possible.
- Un profil ICC qui caractérise la réponse colorimétrique du système d'impression.

### 6 Qu'attendre de ce profil support ?

- Un profil support permet d'optimiser la qualité d'impression sur un support ,d'imprimer des couleurs avec précision et de maîtriser la quantité d'encre utilisée.
- Attention ! Un profil support n'est valable que pour une configuration d'impression donnée RIP - Imprimante - Encre -Mode d'impression.
- Certains réglages de l'imprimante liés au média ne peuvent être inclus dans le profil support. Il est **impératif de les réaliser pour obtenir une bonne qualité d'impression** (avance du support, ajustement bidirectionnel) Voir fiche technique n°2
- Les profils télécheargables sur notre site internet sont dits
   « génériques » car ils n'ont pas été réalisé directement sur
   votre imprimante. Même pour un modèle identique, il existe
   des différences d'une imprimante à l'autre. Pour une plus
   grande précision colorimétrique, le profil doit être réalisé
   directement sur votre imprimante, ou au moins être relinéarisé.

Fiches techniques déjà disponibles :

- FPT.IMN.001: Comment réaliser des impressions de qualité sur vos supports HEXIS
- FPT.IMN.002: Paramétrer vos imprimantes en fonction de vos supports HEXIS
- FPT.IMN.003: Introduction à la gestion des couleurs

## 1. Installation d'un profil média adapté à votre support d'impression HEXIS dans Onyx

#### 1.1.Téléchargement du profil média

- 1. Se rendre sur le site d'HEXIS : <u>http://www.hexis-graphics.com</u>
- 2. Dans l'onglet « Espace Pro », sélectionner « Profils ICC ».

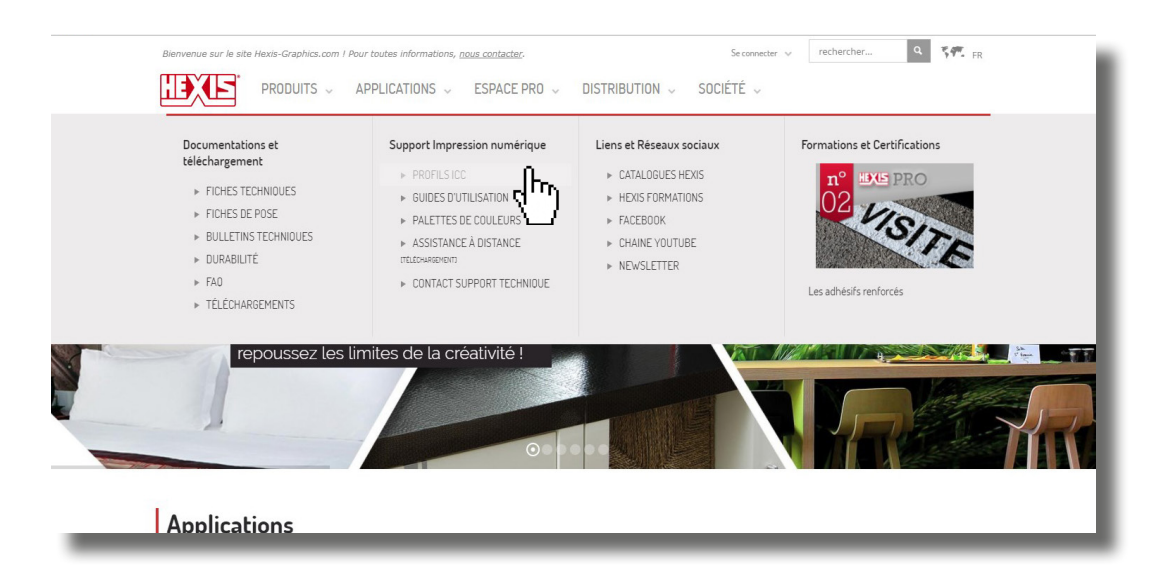

3. Renseigner **la configuration du système d'impression utilisé**, puis cliquer sur rechercher. (Les champs « Modèle », « Encres », « Nombre de couleurs » et « Rip » sont obligatoires.)

| lenvenue dans notre section de téléchargemen<br>«ant tout téléchargement il est conseillé de co<br>sour télécharger un profil veuillez sélectionner<br>suhaité. Les profils disponibles s'affichent alor<br>sus aidant du tableau « profils croisés » téléche | n de profils couleurs po<br>isulter les conditions d'<br>une imprimante (marqu<br>rs en bas de page. Si le<br>argeable en bas de page | sur nos supports d'impression,<br>utilisation ci-dessous,<br>e, modèle, encre, nombre de couleurs), un RIP e<br>e profii désiré n'est pas disponible, utilisez un pr<br>e, ou contactez le support technique. | t le support d'impression<br>ofil de remplacement en | COMMENT UTILISER NOS PROFILS ICC  |  |
|----------------------------------------------------------------------------------------------------|----------------------------------------------------------------------------------------------------|----------------------------------------------------------------------------------------------------|------------------------------------------------------|-----------------------------------|--|
| électionnez votre imprimante :                                                                                                    |                                                                                                    |                                                                                                    |                                                      | UTILISEZ LES PALETTES DE COULEURS |  |
| Roland                                                                                                    | -                                                                                                    | SOLJET Pro 4 XR-640                                                                                                    | -                                                    |                                   |  |
| Eco-Sol MAX 3                                                                                                    | -                                                                                                    | CMYKcmk                                                                                                    | *                                                    | CONTACTEZ LE SUPPORT TECHNIQUE    |  |
| électionnez un RIP                                                                                                    |                                                                                                    |                                                                                                    |                                                      |                                   |  |
| Onyx                                                                                                    | •                                                                                                    |                                                                                                    |                                                      |                                   |  |
| électionnez votre support                                                                                                    |                                                                                                    |                                                                                                    |                                                      | Boland                            |  |
| Media                                                                                                    |                                                                                                    |                                                                                                    |                                                      |                                   |  |

- Si votre configuration machine n'est pas listée, contacter le service Division Impression à l'adresse suivante : <u>http://www.hexis-graphics.com/fr/supports/impression-numerique/contact-support-technique/</u>
- **4. Identifier le groupe de support** (série 200, série 3000, …) pour lequel vous souhaitez un profil ICC ou sélectionner directement le média souhaité dans la liste déroulante.

| NEW V208WG1 | HX200WG2<br>HX201WG2<br>V201WG1<br>V211WG1<br>VCSR200WG1<br>V203EG | ඩ <b>ඩ</b><br>ව<br>ව<br>ව<br>ව | HX200NTWG2<br>V200WG1<br>V210WG1<br>VCSR201WG1<br>VCXR201WG1 | ୟ <b>କ</b><br>ମ<br>ମ<br>ମ |  |
|-------------|--------------------------------------------------------------------|--------------------------------|--------------------------------------------------------------|---------------------------|--|
|             | V2000WC                                                            | 0                              | V2004WC                                                      | 0                         |  |

.....

Si le profil correspondant à votre support n'est pas listé, consulter le **tableau des profils croisés** pour trouver un profil de remplacement

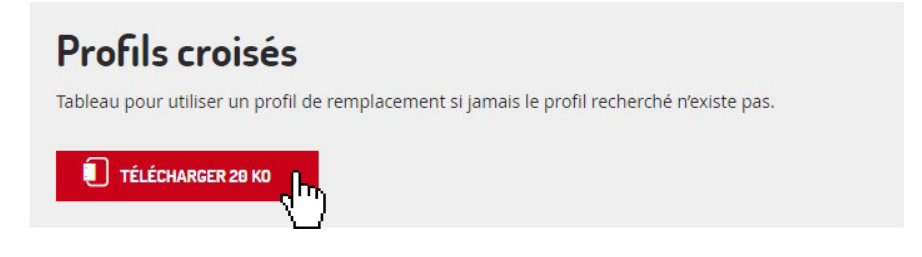

5. Cliquer sur le bouton « Télécharger Profil ICC ».

Si vous rencontrez des difficultés ou des problèmes lors du téléchargement d'un profil HEXIS, n'hésitez pas à contacter le centre assistance par mail à l'adresse suivante : <u>assistance@hexis.f</u>

#### 1.2. Importation du profil média dans Onyx

1. Aller dans Media Manager, puis dans « Bibliothèques de support.»

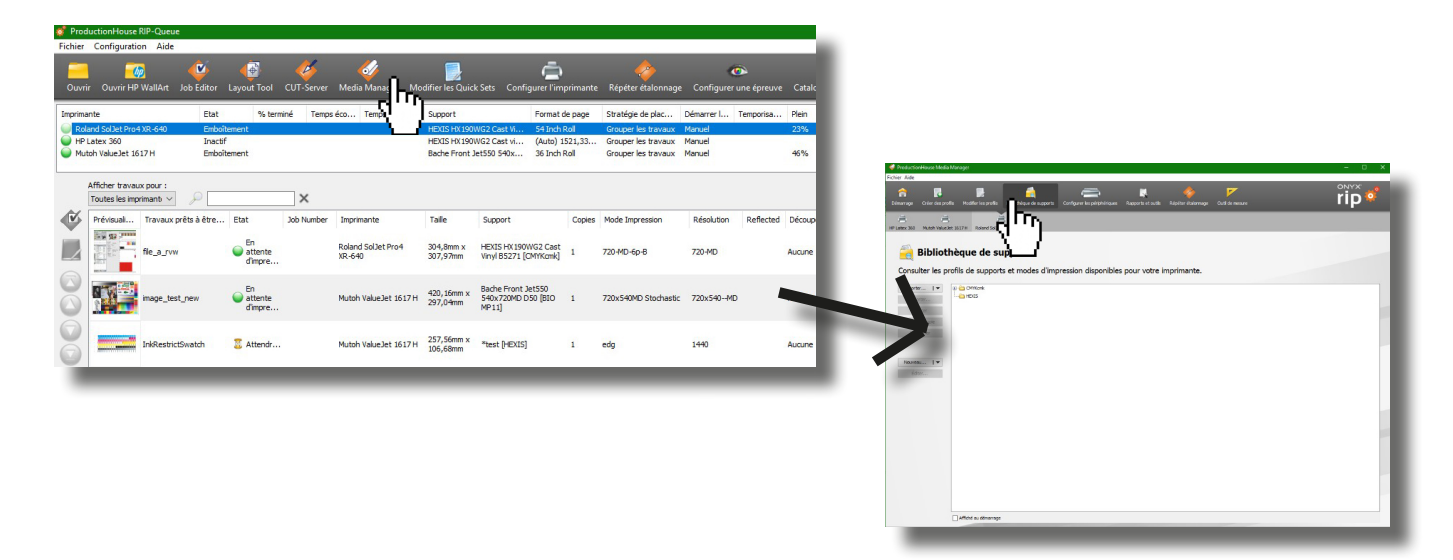

2. Cliquer sur le bouton « Importer », puis sur « Importation Support ».

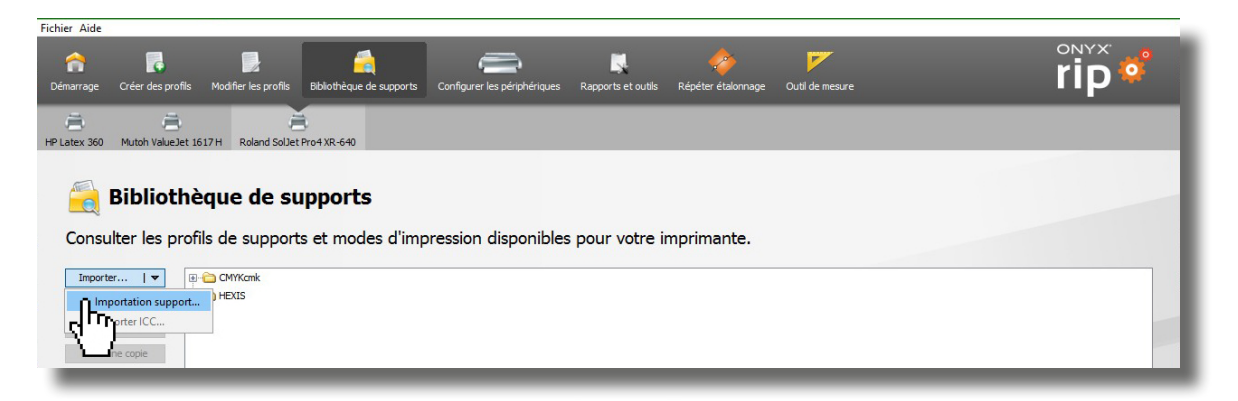

3. **Sélectionner le fichier obtenu** à partir du site HEXIS (format du profil : .oml). Afin de faciliter son téléchargement, il est possible que l'élément téléchargé soit sous une forme compressée. Dans ce cas, le **décompresser.** 

| Regarder dans:       | E Bureau                                                  |                             | ~                                  | ø 📂 🛄 📟 |
|----------------------|-----------------------------------------------------------|-----------------------------|------------------------------------|---------|
| Documents<br>récents | Labo_Imager<br>alpha pub<br>correspondan<br>demande achi  | ie_Numérique - Raccourci    | wood A5<br>Roland_SolJet_Pro4_XR-6 | 40.OML  |
| Bureau               | divers Printing<br>déplacements<br>FAQ<br>fiches didactio | ) Division                  |                                    |         |
| Documents            | Formation<br>Hexis Doc IT2<br>Installation PR             | OGRESS                      |                                    |         |
| Ce PC                | Nouveau doss<br>perso<br>RIP                              | ,<br>ier                    |                                    |         |
| ٢                    | Nom du fichier :                                          | Roland_SolJet_Pro4_XR-640.C | ML                                 | Ouvrir  |

- 4. Appuyer sur le bouton « **Ouvrir** »
- 5. Vérifier que le support a bien été **importé**.

| 🇳 Productio            | nHouse Media Mar                   | ager                               |                                     |                              |                    |                         |                 |     |   |
|------------------------|------------------------------------|------------------------------------|-------------------------------------|------------------------------|--------------------|-------------------------|-----------------|-----|---|
| Fichier Aide           |                                    |                                    |                                     |                              |                    |                         |                 |     |   |
| <b>À</b><br>Démarrage  | Créer des profils                  | Nodifier les profils               | Gibliothèque de supports            | Configurer les périphériques | Rapports et outils | 🥠<br>Répéter étalonnage | Outil de mesure | rip | ø |
| HP Latex 360           | Mutoh ValueJet 16                  | 17 H Roland SolJet                 | Pro4 XR-640                         |                              |                    |                         |                 |     |   |
| Consu                  | <b>Bibliothè</b><br>Iter les profi | <b>que de su</b><br>ls de support: | i <b>pports</b><br>s et modes d'imp | pression disponible          | s pour votre i     | mprimante.              |                 |     |   |
| Importe<br>Expo<br>Eff | r                                  | CMYKonk                            | /G2 Cast Vinyl B5271                |                              |                    |                         |                 |     |   |
| Reno                   | ommer                              | _                                  |                                     |                              | _                  | _                       |                 |     | _ |

En cas de **problème d'importation**, se reporter à la **F.A.Q IMN**, disponible sur le site internet d'HEXIS à l'adresse suivante : <u>http://www.hexis-graphics.com/fr/supports/</u>

## 2. Paramétrage par défaut d'un Quickset

Ouvrir la fenêtre « Configurer l'imprimante ».

Si un message d'erreur apparaît, relancer Onyx en mode administrateur puis re-ouvrir cette fenêtre.

| nfigurer l'in                                                                           | mprimante - F | Roland So | Uet Pro4 XR-640 |            |                   | >         |
|-----------------------------------------------------------------------------------------|---------------|-----------|-----------------|------------|-------------------|-----------|
| Quick Sets                                                                              | Périphérique  | Support   | Formats de page | Propriétés | Calcul de l'encre |           |
| Nom :                                                                                   |               |           |                 |            |                   |           |
| <par déf<="" td=""><td>faut&gt;</td><td></td><td></td><td></td><td></td><td></td></par> | faut>         |           |                 |            |                   |           |
|                                                                                         |               |           |                 |            |                   | Copier    |
|                                                                                         |               |           |                 |            |                   | Éditer    |
|                                                                                         |               |           |                 |            |                   | Supprimer |
|                                                                                         |               |           |                 |            |                   |           |
|                                                                                         |               |           |                 |            |                   | Importer  |

Dans l'onglet Quickset, cliquer sur « **Nouveau** », puis le nommer.

| primante :                     | Roland SolJet Pro4 XR-64      | 0                                            |   |
|--------------------------------|-------------------------------|----------------------------------------------|---|
| om de la Quick Set:            | New quick set                 |                                              |   |
| Media :                        |                               |                                              |   |
| Obtenez le forma               | t de média et de page de l'in | nprimante                                    |   |
| Sélectionner le group          | e de support :                | CMYKcmk                                      |   |
| Sélectionner le nom (          | du support :                  | HEXIS HX190WG2 Cast Vinyl B5271              |   |
| Sélectionner le mode           | d'impression :                | 720-MD-6p-B                                  | ~ |
| Aire imprimable maxii          | male :                        | 54 Inch Roll                                 | ۷ |
| Gestion des couleurs           |                               | Règle de dimensionnement :                   |   |
| Personnalisé                   |                               | Image source                                 |   |
|                                |                               |                                              |   |
| Modi                           | fier Profils 🔻                |                                              |   |
| Utiliser le tableau<br>directs | de repositionnement des to    | Agrandissement :                             |   |
| Options du massicot            | ;                             | Largeur: 100%                                |   |
| Sélection de la décou          | ipe des contours :            | Hauteur: 100%                                |   |
| Aucune                         |                               | ✓ Réduire la taille pour l'ajuster à la page |   |
|                                |                               | Image :                                      |   |
| Utiliser préfixe ch            | emin de découpe               | Nombre de copies : Auto                      |   |
| CutContour                     |                               | Pivoter : 0°                                 | - |
| Ajouter la case de             | e rognage PDF pour couper     | les Reflet                                   |   |
| Générer des cher<br>de lé      | nins de découpe du contour    | Refléter à l'impression                      |   |
| Instructions opérate           | ur:                           | Profondeur de couleur :                      |   |
| Attendre opérate               | eur                           | Utiliser le traitement 16 bits intelligent   | ~ |
| Nom d'opérateur par            | défaut :                      | Fichiers PDF de plusieurs pages :            |   |
| Defeult                        |                               | 0                                            |   |

#### 2.1.Réglage de la gestion des couleurs

#### 2.1.1. Sélection du profil média

Désigner le support d'impression qui correspond à votre principal média HEXIS utilisé dans les listes déroulantes « groupe de support » et « Nom du support ».

| lodifier la Quick Set |                              |                                 | ×  |
|-----------------------|------------------------------|---------------------------------|----|
| Imprimante :          | Roland SolJet Pro4 XR-6      | 40                              |    |
| Nom de la Quick Set:  | HEXIS HX190WG2 720x          | 1440                            |    |
| Media :               |                              |                                 |    |
| Obtenez le forma      | at de média et de page de l' | imprimante                      |    |
| Sélectionner le group | pe de support :              | CMYKcmk ~                       | ŕ  |
| Sélectionner le nom   | du support :                 | HEXIS HX190WG2 Cast Vinyl B5271 | •  |
| Sélectionner le mode  | e d'impression :             | 720x1440-MD-12p-Bi              | 1  |
| Aire imprimable maxi  | imale :                      | 54 Inch Roll V                  | ÷. |

2.1.2. Choix du mode d'impression

Choisir **la résolution**, **le sens d'impression** et l**e nombre de passages** afin de convenir au mieux à vos contraintes d'impression, **en termes de productivité et de qualité.** 

| Résolution | Avantages                                                                                                    | Inconvénients                                                                                                    |
|------------|----------------------------------------------------------------------------------------------------|----------------------------------------------------------------------------------------------------|
| Basse      | <ul> <li>vitesse d'impression élevée</li> <li>consommation d'encre<br/>faible</li> </ul>                                                                    | <ul> <li>Gamme de couleurs limitée</li> <li>Mauvaise qualité d'aplats</li> <li>Mauvaise précision des<br/>détails</li> <li>Stabilité d'impression faible</li> </ul> |
| Elevée     | <ul> <li>Gamme de couleur<br/>maximale</li> <li>Haute qualité d'aplats</li> <li>Précision des détails</li> <li>Stabilité d'impression<br/>élevée</li> </ul> | <ul> <li>Consommation d'encre élevée</li> <li>Vitesse d'impression faible</li> </ul>                                                                                |

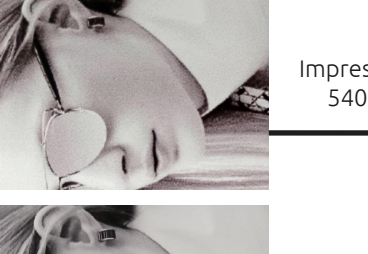

Impression en 540x720

Impression en 720x1440

| Nombre de<br>passages | Avantages                                                                                                    | Inconvénients                                                                   |
|-----------------------|----------------------------------------------------------------------------------------------------|---------------------------------------------------------------------------------|
| Bas                   | <ul> <li>Vitesse d'impression plus<br/>rapide</li> </ul>                                                                            | <ul> <li>Qualité d'aplats faibles</li> <li>Gamme de couleurs limitée</li> </ul> |
| Elevé                 | <ul> <li>Haute qualité d'aplats</li> <li>Précision du rendu<br/>colorimétrique</li> <li>Temps de séchage plus<br/>adapté</li> </ul> | <ul> <li>Vitesse d'impression plus<br/>lente</li> </ul>                         |

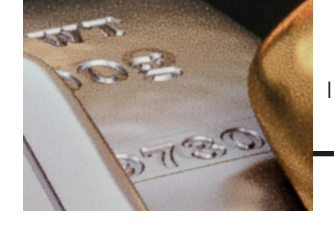

Impression en six passes

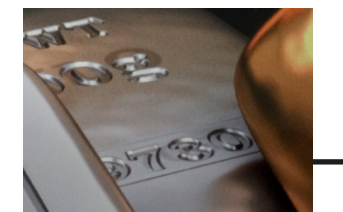

.....

Impression en douze passes

EFU.DOC.15A

| Sens<br>d'impression | Avantages                                                                                                    | Inconvénients                                                                                                    | lexis Spirit                     |
|----------------------|----------------------------------------------------------------------------------------------------|----------------------------------------------------------------------------------------------------|----------------------------------|
| Unidirectionnel      | <ul> <li>Précision des détails<br/>(texte,)</li> <li>Haute qualité des aplats</li> <li>Temps de séchage plus<br/>adapté</li> </ul> | • Vitesse d'impression approximativement divisée par 2                                                                                                    | exis Spirit 14<br>exis Spirit 12 |
| Bidirectionnel       | <ul> <li>Vitesse d'impression<br/>élevée</li> </ul>                                                                                | <ul> <li>Nécessite un alignement<br/>bidirectionnel des têtes précis<br/>Sensibilité au gondolement du<br/>support</li> <li>Qualité presque toujours<br/>inférieure à l'unidirectionnel</li> </ul> | exis Spirit 14                   |

Impression unidirectionnelle

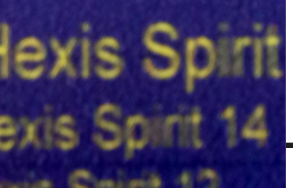

Impression bidirectionnelle

Dans Onyx, le choix du « mode d'impression » englobe ces paramètres.

Une impression rapide basse qualité favorisera davantage l'apparition et la perception des défauts liés à l'état et au réglage de la machine (buses bouchées, mauvais alignement des têtes d'impression...) qu'une impression lente en haute qualité.

#### Paramétrage des profils ICC d'entrée et du rendu colorimétrique 2.1.3.

Cliquer sur l'icône « Modifier Profils ICC », de la rubrique « Gestion des couleurs », pour sélectionner les profils ICC d'entrée et les intentions de rendu colorimétrique selon vos habitudes de travail.

|                                                           | Configuration profil ICC    | >                            |
|-----------------------------------------------------------|-----------------------------|------------------------------|
|                                                           | Profils Intention de rendus | Sortie                       |
| action des caulours :                                     | Image CMJN                  | CoatedFOGRA39.icc 🗸          |
| suori des couleurs :                                      | Vecteur CMJN                | CoatedFOGRA39.icc 🗸          |
| rsonnalisé v                                              | Image RVB                   | sRGB_IEC61966_21.icm         |
|                                                           | Vecteur RVB                 | sRGB_IEC61966_21.icm         |
| Utiliser le tableau de repositionneht des tons<br>directs | Image personnalisée         | Aucun profil sélectionné 🗸 🔛 |
|                                                           | Utiliser un profil intégré  | lorsque disponible           |
|                                                           | Épreuve                     | Aucun profil sélectionné 🗸 🗰 |
|                                                           |                             | OK Annuler Aide              |

Par défaut, HEXIS vous recommande d'utiliser le **sRGB** en RVB et le **CoatedFOGRA39** en CMJN car ce sont les profils standards les plus courants. Dans l'onglet « Intentions de rendu », HEXIS vous conseille d'imprimer avec le rendu colorimétrique perceptuel.

| ntion de rendus | Sortie              |
|-----------------|---------------------|
|                 |                     |
|                 | Perceptuel (images) |
|                 | Perceptuel (images) |
|                 |                     |

#### Options supplémentaires

Lors de la configuration des profils ICC d'entrée, Onyx présente deux options supplémentaires :

Fonction « Purs tons ICC »

Lorsque cette case est cochée, **chaque couleur pure CMJN** de votre fichier est exclue de **la conversion colorimétrique** ICC.

Exemple : Un noir 70% sera imprimé qu'avec de l'encre noir, un jaune 30% uniquement avec de l'encre jaune.

Cela peut être particulièrement utile pour des **fins lettrages** et des **codes-barres** lorsqu'on souhaite **éviter les décalages entre le cyan, magenta, jaune et noir**.

#### Fonction « Utiliser un profil ICC intégré lorsque disponible »

Cocher la case « **Utiliser un profil ICC intégré lorsque disponible** » pour **préserver le profil d'entrée contenu dans l'image de départ** au détriment des réglages effectuées dans la partie « Profils ». L'avantage de cet outil est de **conserver la colorimétrie de l'image d'origine** en évitant une interprétation érronée des valeurs numériques du fichier.

Pour plus d'informations sur ces options, consulter sur la fiche technique n°3 : « Introduction à la gestion des couleurs ».

#### 2.2.Utilisation des tons directs

Les tons directs sont utilisés pour imprimer **au plus proche colorimétriquement les couleurs d'une image liées à certaines références**.

| Person | inalisé          | ~   |
|--------|------------------|-----|
|        | Modifier Profils | ] • |

Pour **activer la prise en compte et l'impression des couleurs référencées** sur votre image en tons directs, cocher la case « **Utiliser le tableau de repositionnement des tons directs** » et activer **la méthode de correspondance «absolu»**. (Se reporter au manuel d'utilisation d'Onyx pour les versions antérieures à Onyx V.12)

Activation de la méthode de correspondance « absolue » pour l'impression des tons directs :

1. Aller dans l'onglet « Configuration »

| ictionHouse RIP-Queue                                |                                                                                                    |                                                                                                    |                                                                                                    |                                                                                                    |                                                                                                    |                                                                                                    |                                                                                                    |
|------------------------------------------------------|----------------------------------------------------------------------------------------------------|----------------------------------------------------------------------------------------------------|----------------------------------------------------------------------------------------------------|----------------------------------------------------------------------------------------------------|----------------------------------------------------------------------------------------------------|----------------------------------------------------------------------------------------------------|----------------------------------------------------------------------------------------------------|
| Configuration Aide                                   |                                                                                                    |                                                                                                    |                                                                                                    |                                                                                                    |                                                                                                    |                                                                                                    |                                                                                                    |
| Configurer Imprimante<br>Media Manager               |                                                                                                    | Tool CUT-5                                                                                                    | Server Medi                                                                                                    | ó∕∕<br>a Manager Mo                                                                                                    | odifier les Qi                                                                                                    | uick Sets Confi                                                                                                    | ç<br>gurer l'impriman'                                                                                                    |
| Répéter étalonnage                                   |                                                                                                    | % terminé                                                                                                    | Temps éco                                                                                                    | Temps restant                                                                                                    | Support                                                                                                    |                                                                                                    | Format de page                                                                                                    |
| Configurer une épreuve                               |                                                                                                    |                                                                                                    |                                                                                                    |                                                                                                    | HEXIS HX1                                                                                                    | 190WG2 Cast Vi                                                                                                    | 54 Inch Roll                                                                                                    |
| Personnaliser barre d'outils                         | >                                                                                                    |                                                                                                    |                                                                                                    |                                                                                                    | HEXIS HX1<br>Bache From                                                                                                    | 190WG2 Cast vi<br>nt Jet550 540x                                                                                                    | (Auto) 1521,33.<br>36 Inch Roll                                                                                                    |
| Configuration RIP                                    | >                                                                                                    |                                                                                                    |                                                                                                    |                                                                                                    |                                                                                                    |                                                                                                    | 0.000                                                                                                    |
| Afficher travaux pour :<br>Toutes les imprimanti 🗸 🔑 |                                                                                                    | ×                                                                                                    | :                                                                                                    |                                                                                                    |                                                                                                    |                                                                                                    |                                                                                                    |
| Prévisuali Travaux prêts à être                      | Etat                                                                                                    | Job N                                                                                                    | umber Imprir                                                                                                    | nante                                                                                                    | Taille                                                                                                    | Support                                                                                                    | Copie                                                                                                    |
|                                                      | ctionHouse RIP-Queue<br>fonfiguration Aide<br>Configurer Imprimante<br>Media Manager<br>Répéter étalonnage<br>Configurer une épreuve<br>Personnaliser barre d'outils<br>Configuration RIP<br>fficher travaux pour :<br>Foutes les imprimant V V (Configuration RIP)<br>Prévisuali<br>Travaux prêts à être | ctionHouse RIP-Queue<br>fonfiguration Aide<br>Uditer Quick Sets<br>Media Manager<br>Répéter étalonnage<br>Configurer une épreuve<br>Personnaliser barre d'outils ><br>Configuration RIP ><br>ficher travaux pour :<br>Prévisuali<br>Travaux prêts à être Etat | ctionHouse RIP-Queue<br>fonfiguration Aide<br>Configurer Imprimante<br>Media Manager<br>Répéter étalonnage<br>Configurer une épreuve<br>Personnaliser barre d'outils ><br>Configuration RIP ><br>ficher travaux pour :<br>Toutes les imprimanto ><br>Prévisuali<br>Travaux prêts à être Etat Job N | ctionHouse RIP-Queue<br>Fonfiguration Àide<br>Configurer Imprimante<br>Media Manager<br>Réptér étalonnage<br>Configurer une épreuve<br>Personnaliser barre d'outils >><br>Configuration RIP >><br>fficher travaux pour :<br>Foutes les imprimants >><br>Prévisuali<br>Travaux prêts à être Etat Job Number Imprir | ctionHouse RIP-Queue<br>Fonfiguration Aide<br>Configurer Imprimante<br>Media Manager<br>Répéter étalonnage<br>Configurer une épreuve<br>Personnaliser barre d'outils >><br>Configuration RIP >><br>ficher travaux pour :<br>Forutes les imprimant >><br>Prévisuali<br>Travaux prêts à être Etat Job Number Imprimante | ctionHouse RIP-Queue  Fonfiguration Aide  Tool CUT-Server Media Manager Modifier les Q  Répéter étalonnage Configurer une épreuve  Personnaliser barre d'outils >> Configurer une épreuve  Personnaliser barre d'outils >> Configuration RIP  Prévisuali  Travaux prêts à être Etat Job Number Imprimante Talle | ctionHouse RIP-Queue         Fonfiguration         Aide         Onfigurer Imprimante         Media Manager         Réptér étalonnage         Configurer une épreuve         Personnaliser barre d'outils         Configurer une épreuve         Personnaliser barre d'outils         Configurer une épreuve         Personnaliser barre d'outils         Configuration RIP         States les imprimants         Prévisuali         Travaux prêts à être         Etat       Job Number         Imprimante       Taile         Support |

2. Choisir le menu « Configuration RIP », puis « Configuration Jaws RIP »

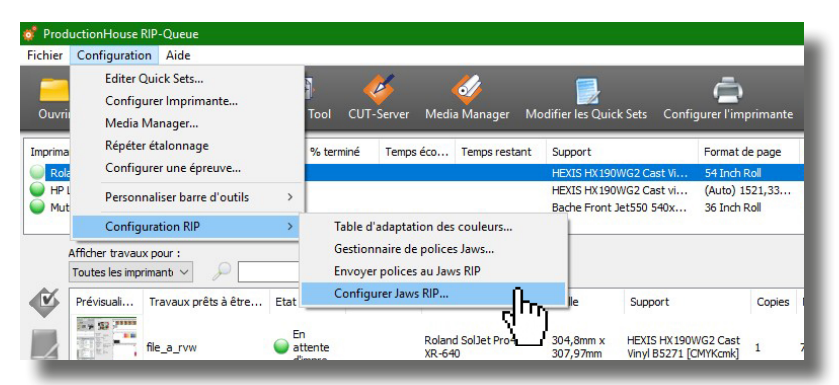

3. Vérifier que la commande « SPOTRENDERINTENT » est décochée.

| Nom               | Valeur | ^ | Insérer   |
|-------------------|--------|---|-----------|
| OVERPRINT         | ON     |   |           |
| OVERRIDEJOBBLENDS | OFF    |   | Editer    |
| REPAIRBROKENPDF   | ON     |   | -         |
| SIMULATEOVERPRINT | ON     |   | Supprimer |
| SPOTRENDERINTENT  | 1      |   |           |
| TRANSBLENDUSEDEVI | OFF    |   |           |

Il est possible que certaines couleurs en tons directs ne soient pas imprimables par votre machine, c'est-à-dire que la couleur imprimée ne corresponde pas à celle référencée, principalement en raison **des limites de l'espace de reproduction de votre imprimante.** 

Pour plus de renseignements, lire la fiche technique n°3 : « Introduction à la gestion des couleurs ».

#### Enregistrement du Quickset

Appuyer sur « **Ok** ». Le paramétrage est visible dans la liste des QuickSet

Sélectionner le QuickSet créé lorsque vous importez une image pour que le paramétrage soit appliqué par défaut sur celle-ci.

| Regarder dans : Images hexis      | - 🗸 🗿 🖉 📰        | •                  | Imprimante :                 |
|-----------------------------------|------------------|--------------------|------------------------------|
| Nom                               | Modifié le       | Туре               | Roland SolJet Pro4 XR-640 $$ |
| archive                           | 15/02/2017 10:57 | Dossier de fichier | Quick Sets:                  |
| MEXIS Proof 6244 Adobe98          | 25/01/2016 13:07 | Fichier TIF        | HEXIS HX190WG2 720x1440 ~    |
| MEXIS Proof 6244 Fogra39          | 08/02/2016 10:50 | Fichier TIF        |                              |
| Hexis_BlackAndWhiteTest_B5343IMN  | 09/12/2015 15:52 | Adobe Acrobat E    |                              |
| Hexis_CMYK_InkRestriction_B6055   | 29/02/2016 11:07 | Fichier TIF        |                              |
| Hexis_ColorPictureTest_B5343IMN   | 09/12/2015 15:49 | Adobe Acrobat E    |                              |
| HEXIS_Logos_Chartes_B5338         | 10/12/2015 11:02 | Encapsulated Po    |                              |
| Hexis_SolidColorTest_B5343IMN     | 10/12/2015 11:09 | Adobe Acrobat E    | Cuvrir dans Job Editor       |
| Hexis_TechnicalColorTest_B5343IMN | 09/12/2015 15:59 | Encapsulated Po    |                              |
| MV_certification A3               | 25/01/2016 13:07 | Fichier TIF        | Nº de travail                |
| Ink Restriction Swatch LIT        | 25/01/2016 13:08 | Fichier TIF        | Société                      |
|                                   |                  |                    | Client                       |
|                                   |                  |                    |                              |

Lors de l'utilisation d'un autre support d'impression HEXIS par exemple, il vous suffit de modifier le profil média en ouvrant votre image dans le « Job Editor », et d'adapter la résolution, le nombre de passe et le sens d'impression en fonction de vos objectifs d'impression.

#### 2.3. Paramètres «machine»

Pour obtenir plus d'informations sur le calibrage d'une imprimante, se rendre sur la fiche technique n°2 : « Paramétrer vos imprimantes en fonction de vos supports HEXIS »

Certains paramètres de l'imprimante peuvent être **pilotés au niveau du RIP**. Vous pouvez choisir quels sont les paramètres utilisés: ceux paramétrés sur l'**imprimante**, ceux provenant du **profil support** ou directement les **personnaliser**.

Sélectionner le motif à imprimer, puis cliquer avec le bouton droit de la souris. Dans l'onglet « **Edition** », choisir « **Paramètres d'imprimante** ».

|                                                   | boîtement                      |                                                      |                                            | HEXIS HX 190<br>HEXIS HX 190<br>Bache Front J | WG2 Cast Vi         54 Inch           WG2 Cast vi         (Auto)           let550 540x         36 Inch | Roll<br>1521,33<br>Roll | Grouper les travaux<br>Grouper les travaux<br>Grouper les travaux | Manuel<br>Manuel<br>Manuel |           | 23%<br>46%            |                       |                                 |
|---------------------------------------------------|--------------------------------|------------------------------------------------------|--------------------------------------------|-----------------------------------------------|----------------------------------------------------------------------------------------------------|-------------------------|-------------------------------------------------------------------|----------------------------|-----------|-----------------------|-----------------------|---------------------------------|
| Afficher travaux pour :<br>Toutes les imprimant ~ |                                | ×                                                    |                                            |                                               |                                                                                                    |                         |                                                                   |                            |           |                       |                       |                                 |
| Prévisuali Travaux prêts à être                   | Etat<br>En<br>attent<br>dimpro | Job Number                                           | Imprimante<br>Roland SolJet Pro4<br>XR-640 | Taile<br>304,8mm x<br>307,97mm                | Support<br>HEXIS HX 190WG2 Cast<br>Vinyl B5271 [CMYKcmk]                                               | Copies                  | Mode Impression<br>720-MD-6p-B                                    | Résolution<br>720-MD       | Reflected | Découpe des<br>Aucune | Durée Rip<br>00:00:02 | Temps<br>05/05/2017<br>14:24:46 |
| image_test_new                                    | en<br>attent<br>dimor          | Travail dans lok                                     | Roland SolJet Pro4<br>XR-640               | 420, 16mm x<br>297,04mm                       | HEXIS HX 190WG2 Cast<br>Vinyl B5271 [CMYKcmk]                                                          |                         | 720x1440-MD-12p-Bi                                                | 720x1440-MD                |           |                       |                       | 02/06/201<br>09:25:53           |
| image_test_new                                    | e a d                          | Propriétés du tr<br>Edition                          | avail                                      | > Pa                                          | Bache Front Jet550<br>aramètres d'imprimante                                                           | 'n                      | 720x540MD Stochastic                                              | 720x540MD                  |           | Aucune                | 00:00:08              | 13/01/201<br>09:38:35           |
| InkRestrictSwatch                                 | <b>Z</b> A                     | Entrer RIP<br>Vers le haut<br>Vers le bas<br>Effacer |                                            | Tr<br>I8mm                                    | osaiques<br>ourner                                                                                     | $\mathbb{Q}$            | edg                                                               | 1440                       |           | Aucune                | 00:00:01              | 13/01/201<br>15:06:40           |

Les valeurs des paramètres machine présents sur cette fenêtre (avance du support, aspiration, température de chauffe, …) sont **modifiables**, en cochant les cases liées à ces réglages.

Lors de l'impression, **les données saisies seront prises en compte au profit de celles issues directement de la machine**.

#### 2.3.1. Contrôle de l'avance du support

La valeur de l'avance étant différente en début et en fin de bobine, Hexis conseille de calibrer ce paramètre directement sur votre machine, et de vérifier que la commande « **Panneau des paramètres** » de la rubrique Calibrage est cochée..

#### 2.3.2. Contrôle du dispositif de chauffe

Lors du téléchargement du profil support sur le site internet d'HEXIS, **les** températures correspondant au média sont renseignées.

Hexis vous recommande d'utiliser les températures de chauffe du profil, en décochant les cases correspondants aux températures des différents plateaux de chauffe.

| puons u m  | ipinnante                 |
|------------|---------------------------|
| Périph. :  | Roland SolJet Pro4 XR-640 |
| Media :    | HEXIS HX 190WG2 Cast Viny |
| Modifier   | r valeurs par défaut      |
| Préch      | nauffage                  |
| 43         | tegrés                    |
| Chau<br>40 | uffage d'impression       |
|            | - aogros                  |
|            |                           |
| Séche      | eur                       |

| Panneau des | paramètres |  |
|-------------|------------|--|
|             |            |  |
| 0           | -          |  |
| ~           | *          |  |

Toutefois, ces températures peuvent être modifiées par l'utilisateur en fonction des conditions de température et d'humidité environnantes.

#### 3. Comment imprimer des couleurs Pantone, Ral ou HEXIS.

Certaines bibliothèques sont déjà intégrées dans Onyx, mais d'autres peuvent être ajoutées.

3.3.1. Importer la bibliothèque de couleurs Hexis dans Onyx

- 1. Se rendre sur le site d'HEXIS : <u>http://www.hexis-graphics.com</u>
- 2. Dans l'onglet « Espace Pro », sélectionner « Palettes de Couleurs ».

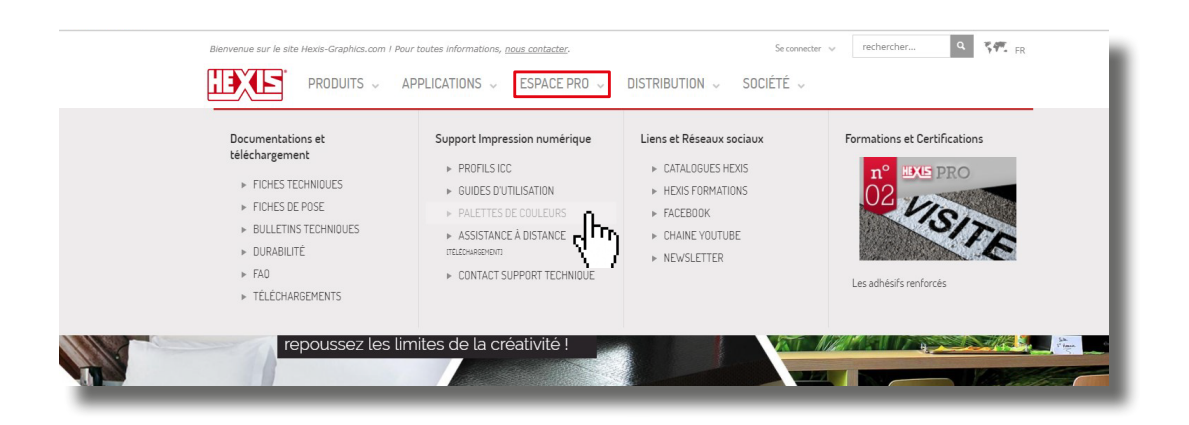

3. Télécharger la bibliothèque Hexis pour Onyx.

| Correspondances<br>nuanciers HEXIS | TÉLÉCHARGER | UTILISEZ LES PALETTES DE COULEURS |
|------------------------------------|-------------|-----------------------------------|
| 0nyx<br>MONYX                      |             |                                   |

4. Lancer Onyx

.....

5. Cliquer sur l'onglet « Configuration », puis sur « Configuration RIP »

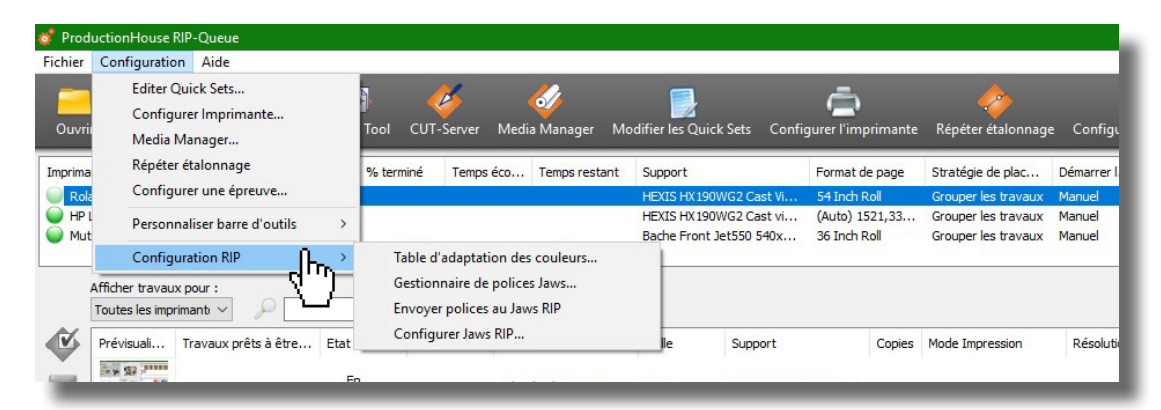

6. Sélectionner « Table d'adaptation des couleurs »

| of Prod | uctionHouse RIP-Queue                                       |                                              |                                                    |                                                                                                    |                                            |                  |
|---------|-------------------------------------------------------------|----------------------------------------------|----------------------------------------------------|----------------------------------------------------------------------------------------------------|--------------------------------------------|------------------|
| Fichier | Configuration Aide                                          |                                              |                                                    |                                                                                                    |                                            |                  |
| Ouvrii  | Editer Quick Sets<br>Configurer Imprimante<br>Media Manager | Tool CUT-Server Media Manager Mo             | difier les Quick Sets Config                       | ر المعنون المعنون المعنون المعنون المعنون المعنون المعنون المعنون المعنون المعنون المعنون المعنون المعنون المع<br>المعنون المعنون المعنون المعنون المعنون المعنون المعنون المعنون المعنون المعنون المعنون المعنون المعنون المعنون | 🥠<br>Répéter étalonnage                    | onfigurer une    |
| Imprima | Répéter étalonnage                                          | % terminé Temps éco Temps restant            | Support                                            | Format de page                                                                                                    | Stratégie de plac                          | Démarrer I Tei   |
| Cola    | Configurer une épreuve                                      |                                              | HEXIS HX 190WG2 Cast Vi                            | 54 Inch Roll                                                                                                    | Grouper les travaux                        | Manuel           |
| HP L    | Personnaliser barre d'outils >                              |                                              | HEXIS HX 190WG2 Cast vi<br>Bache Front Jet550 540x | (Auto) 1521,33<br>36 Inch Roll                                                                                                    | Grouper les travaux<br>Grouper les travaux | Manuel<br>Manuel |
|         | Configuration RIP >                                         | Table d'adaptation des couleurs              |                                                    |                                                                                                    |                                            | 222201           |
|         | Afficher travaux pour :<br>Toutes les imprimant V           | Gestionnaire de polices Jaws                 | )                                                  |                                                                                                    |                                            |                  |
|         | Prévisuali Travaux prêts à être Etat                        | Configurer Jaws RIP                          | le Support                                         | Copies                                                                                                    | Mode Impression                            | Résolution       |
|         | file_a_rvw                                                  | n Roland SolJet Pro4<br>tente XR-640<br>mpre | 304,8mm x HEXIS HX190V<br>307,97mm Vinyl B5271 [C  | VG2 Cast<br>MYKcmk] 1                                                                                                    | 720-MD-6p-8                                | 720-MD           |

7. Dans l'onglet « Couleurs définies par l'utilisateur », cliquer sur « Importer »

| ouleurs définies du Système | Couleurs définies de l'utilisateur | Couleurs définies pour le mode d'in | npression          |
|-----------------------------|------------------------------------|-------------------------------------|--------------------|
| Nom                         | Valeur                             | Commentaire                         | Éditer             |
|                             |                                    |                                     | Ajouter Pseudonyme |
|                             |                                    |                                     | Rechercher         |
|                             |                                    |                                     | Remplacer          |
|                             |                                    |                                     | Ajouter            |
|                             |                                    |                                     | Effacer            |
|                             |                                    |                                     | Importer           |
|                             |                                    |                                     | Exporter           |
|                             |                                    |                                     |                    |
|                             |                                    |                                     |                    |
| Commentaires :              |                                    |                                     |                    |
| User Colors                 |                                    | ^                                   |                    |
|                             |                                    | ~                                   |                    |
|                             |                                    |                                     |                    |

8. Sélectionner la « **bibliothèque Suptac** » par exemple, puis appuyer sur **OK** 

| → * ↑               | C > Bureau >          |                   |                          |                              | 5 V             | Rechercher of | lans : Bureau        | P |
|---------------------|-----------------------|-------------------|--------------------------|------------------------------|-----------------|---------------|----------------------|---|
| ganiser 🔻 Nouveau d | lossier               |                   |                          |                              |                 |               | <b>•</b> •           |   |
| Creative Cloud Fil  |                       | 40                | 40                       |                              | •               | E             | U)                   |   |
| Dropbox             | alpha pub             | correspondance    | demande achat            | déplacements                 | divers Printing | FAQ           | fiches               |   |
| OneDrive            | _                     | nuanciers         | spectro                  |                              | Division        |               | didactiques          |   |
| Ce PC               |                       | 1                 |                          |                              |                 |               | PM                   |   |
| Bureau              |                       | 20                |                          |                              | 2 -             | Aio           | E.                   |   |
| Documents           |                       |                   |                          |                              |                 |               |                      |   |
| 📰 Images            | Formation             | Hexis Doc IT2     | Installation             | News produits                | Nouveau dossier | perso         | RIP                  |   |
| Musique             |                       |                   | PROGRESS                 |                              |                 |               |                      |   |
| Téléchargement      |                       |                   |                          |                              |                 |               |                      |   |
| Vidéos              |                       |                   |                          |                              |                 |               |                      |   |
| Disque local (C:)   | AL D-                 | 0 A               | _                        |                              |                 |               |                      |   |
| Disque local (Z:)   | court traitancer      | wood A5           |                          | ColorTable                   |                 |               |                      |   |
| Réseau 🗸            | sous-traitances       | WOODAJ            | Numérique -<br>Raccourci | HEXIS_SUPTAC_v<br>2_onyx.tat |                 |               |                      |   |
| Nom d               | u fichier : ColorTabl | e HEXIS_SUPTAC_v2 | onyx.tab                 | - 4"D                        | ~               | Fichiers de t | able de couleur (*.t | ~ |
|                     |                       |                   |                          |                              |                 |               | Arrender             |   |

9. Vérifier la prise en compte de la bibliothèque Suptac

| uleurs définies du Système | Couleurs définies de l'utilisateur | Couleurs définies pour le mo | de d'imp | ression               |
|----------------------------|------------------------------------|------------------------------|----------|-----------------------|
| Nom                        | Valeur                             | Commentaire                  | ^        | Éditer                |
| Hexis S5108B               | L=90,00, a=-6,30, b=89,            | 50                           |          | Aiouter Pseudonyme    |
| Hexis S5109B               | L=85,20, a=8,10, b=100,            | 10                           |          | Ajouter i Seudonymenn |
| Hexis S5123B               | L=81,20, a=16,40, b=102            | ,30                          |          |                       |
| Hexis S5136B               | L=78,50, a=22,10, b=99,            | 90                           |          | Rechercher            |
| Hexis S5137B               | L=72,30, a=32,00, b=84,            | 40                           |          | Remplacer             |
| Hexis S5155B               | L=89,40, a=2,20, b=33,7            | 0                            |          |                       |
| Hexis S5165B               | L=59,00, a=57,30, b=74,            | 50                           |          | Alexandre             |
| Hexis S5167B               | L=49,40, a=40,70, b=58,            | 50                           |          | Ajouter               |
| Hexis S5169B               | L=81,60, a=25,50, b=18,            | 60                           |          | Effacer               |
| Hexis S5179B               | L=49,50, a=65,80, b=60,            | 30                           |          |                       |
| Hexis S5186B               | L=37,90, a=64,60, b=45,            | 10                           |          | Importer              |
| Hexis S5193B               | L=35,10, a=60,30, b=34,            | 30                           |          | importer              |
| Hexis S5200B               | L=34,20, a=65,50, b=49,            | 90                           |          | Exporter              |
| Hexis S5201B               | L=28,90, a=48,80, b=26,            | 70                           |          |                       |
| Hexis S5214B               | L=48,00, a=62,50, b=-0,9           | 90                           |          |                       |
| Hexis S5220B               | I =43.90, a=66.10, b=8.3           | 0                            | V        |                       |

- 3.3.2. Créer une nuance dans Onyx
- 1. Cliquer sur l'onglet « Configuration », puis sur « Configuration RIP »

| 💣 Prod  | uctionHouse RIP-                                        | -Queue                           |            |                                         |                                                          |                                                    |          |                            |                                 |                        |                |                                            |                  |
|---------|---------------------------------------------------------|----------------------------------|------------|-----------------------------------------|----------------------------------------------------------|----------------------------------------------------|----------|----------------------------|---------------------------------|------------------------|----------------|--------------------------------------------|------------------|
| Fichier | Configuration                                           | Aide                             |            |                                         |                                                          |                                                    |          |                            |                                 |                        |                |                                            |                  |
| Ouvrii  | Editer Quie<br>Configure<br>Media Ma                    | ck Sets<br>r Imprimante<br>nager |            | T001 CUT-                               | Server 1                                                 | ✓<br>Media Manager                                 | Modifi   | er les Quic                | k Sets Confi <u>c</u>           | jurer l'imp            | orimante       | 🥠<br>Répéter étalonnagi                    | e Configi        |
| Imprima | Répéter ét                                              | alonnage                         | 1          | % terminé                               | Temps éc                                                 | co Temps resta                                     | ant Su   | pport                      |                                 | Format d               | e page         | Stratégie de plac                          | Démarrer I.      |
| Rola    | Configure                                               | r une épreuve                    |            |                                         |                                                          |                                                    | HE       | EXIS HX 190                | WG2 Cast Vi                     | 54 Inch F              | toll           | Grouper les travaux                        | Manuel           |
| HP L    | Personnali                                              | iser barre d'outils              | >          |                                         |                                                          |                                                    | HE       | EXIS HX 190<br>The Front 1 | WG2 Cast vi<br>Jet550 540x      | (Auto) 19<br>36 Inch F | 521,33<br>Roll | Grouper les travaux<br>Grouper les travaux | Manuel<br>Manuel |
|         | Configurat<br>Afficher travaux po<br>Toutes les imprima |                                  | >          | Table d<br>Gestion<br>Envoye<br>Configu | adaptation<br>naire de po<br>r polices au<br>urer Jaws R | n des couleurs<br>olices Jaws<br>u Jaws RIP<br>IIP |          |                            | Support                         |                        | Copies         | Mode Impression                            | Péroluti         |
|         | file                                                    | _avaux preus a etre              | En el atte | ente<br>Ipre                            | F                                                        | Roland SolJet Pro4<br>(R-640                       | 30<br>30 | 14,8mm x<br>17,97mm        | HEXIS HX 190V<br>Vinyl B5271 [C | VG2 Cast<br>MYKcmk]    | 1              | 720-MD-6p-B                                | 720-MD           |

2. Sélectionner « Table d'adaptation des couleurs »

| of Prod | uctionHouse RIP-Queue                                       |                                                             |                                                    |                                |                                            |                  |
|---------|-------------------------------------------------------------|-------------------------------------------------------------|----------------------------------------------------|--------------------------------|--------------------------------------------|------------------|
| Fichier | Configuration Aide                                          |                                                             |                                                    |                                |                                            |                  |
| Ouvri   | Editer Quick Sets<br>Configurer Imprimante<br>Media Manager | Tool CUT-Server Media Manager Mi                            | 🥠<br>Répéter étalonnage                            | Configurer une                 |                                            |                  |
| Imprima | Répéter étalonnage                                          | % terminé Temps éco Temps restant                           | Support                                            | Format de page                 | Stratégie de plac                          | Démarrer I Ter   |
| Rola    | Configurer une épreuve                                      |                                                             | HEXIS HX190WG2 Cast Vi                             | 54 Inch Roll                   | Grouper les travaux                        | Manuel           |
| HP L    | Personnaliser barre d'outils                                |                                                             | HEXIS HX 190WG2 Cast vi<br>Bache Front Jet550 540x | (Auto) 1521,33<br>36 Inch Roll | Grouper les travaux<br>Grouper les travaux | Manuel<br>Manuel |
|         | Configuration RIP >                                         | Table d'adaptation des couleurs                             |                                                    |                                |                                            | 1002003          |
|         | Afficher travaux pour :<br>Toutes les imprimant ~           | Gestionnaire de polices Jaws<br>Envoyer polices au Jaws RIP | <u> </u>                                           |                                |                                            |                  |
|         | Prévisuali Travaux prêts à être Eta                         | Configurer Jaws RIP                                         | le Support                                         | Copies                         | Mode Impression                            | Résolution       |
|         | file_a_rvw                                                  | En Roland SolJet Pro4<br>attente XR-640<br>d'impre          | 304,8mm x HEXIS HX190<br>307,97mm Vinyl B5271 [i   | WG2 Cast<br>CMYKcmk] 1         | 720-MD-6p-B                                | 720-MD           |

3. Dans l'onglet « Couleurs définies par l'utilisateur », cliquer sur « Ajouter ».

| ouleurs définies du Système   | Couleurs définies de l'utilisateur | Couleurs définies pour le mode | d'impression                                                                                          |
|-------------------------------|------------------------------------|--------------------------------|----------------------------------------------------------------------------------------------------|
| Nom                           | Valeur                             | Commentaire                    | Éditer<br>Ajouter Pseudonyme<br>Rechercher<br>Remplacer<br>Ajouter<br>Effacer<br>Importer<br>Exporter |
| Commentaires :<br>User Colors |                                    |                                | ↓                                                                                                    |
|                               |                                    |                                |                                                                                                    |

4. Renseigner le nom et les valeurs LAB de cette nuance. Appuyer sur « **OK** » Mesurer la couleur de référence à reproduire à l'aide d'un spectrophotomètre.

| lexis Test |         |         |               |
|------------|---------|---------|---------------|
| L<br>iO    | A<br>80 | B<br>50 | Mesurer patch |
| ommentaire |         |         |               |

5. Vérifier la prise en compte de la couleur créée

| ouleurs définies du Système | Couleurs définies de l'utilisateur | Couleurs définies pour le mode d'impre | ssion              |
|-----------------------------|------------------------------------|----------------------------------------|--------------------|
| Nom                         | Valeur                             | Commentaire                            | Éditer             |
| Hexis Test                  | L=50,00, a=80,00, b=50,            | 00                                     | Ajouter Pseudonyme |
|                             |                                    |                                        | Rechercher         |
|                             |                                    | [                                      | Remplacer          |
|                             |                                    |                                        | Ajouter            |
|                             |                                    | [                                      | Effacer            |
|                             |                                    | [                                      | Importer           |
|                             |                                    |                                        | Exporter           |

- 3.3.3. Créer une couleur qui correspond à une valeur référencée dans Onyx sous Illustrator
- 1. Sélectionner **le motif**

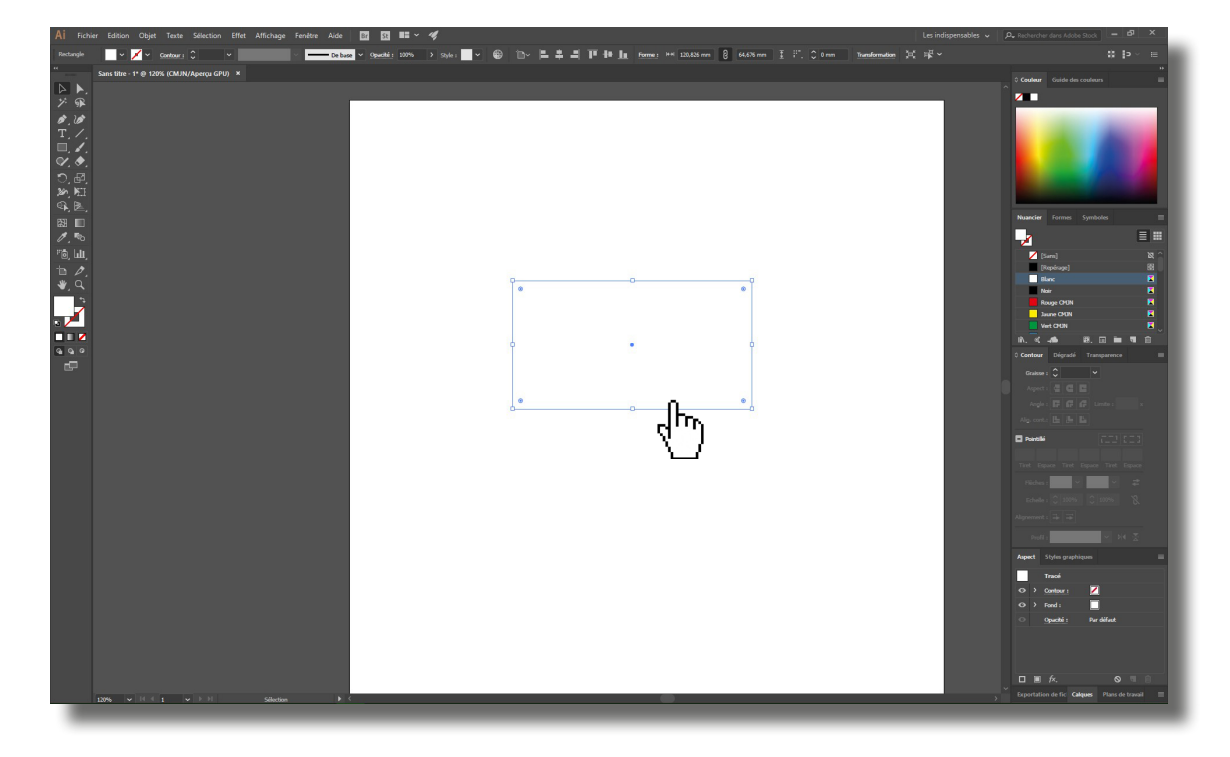

2. Cliquer sur le bouton «créer une nuance»

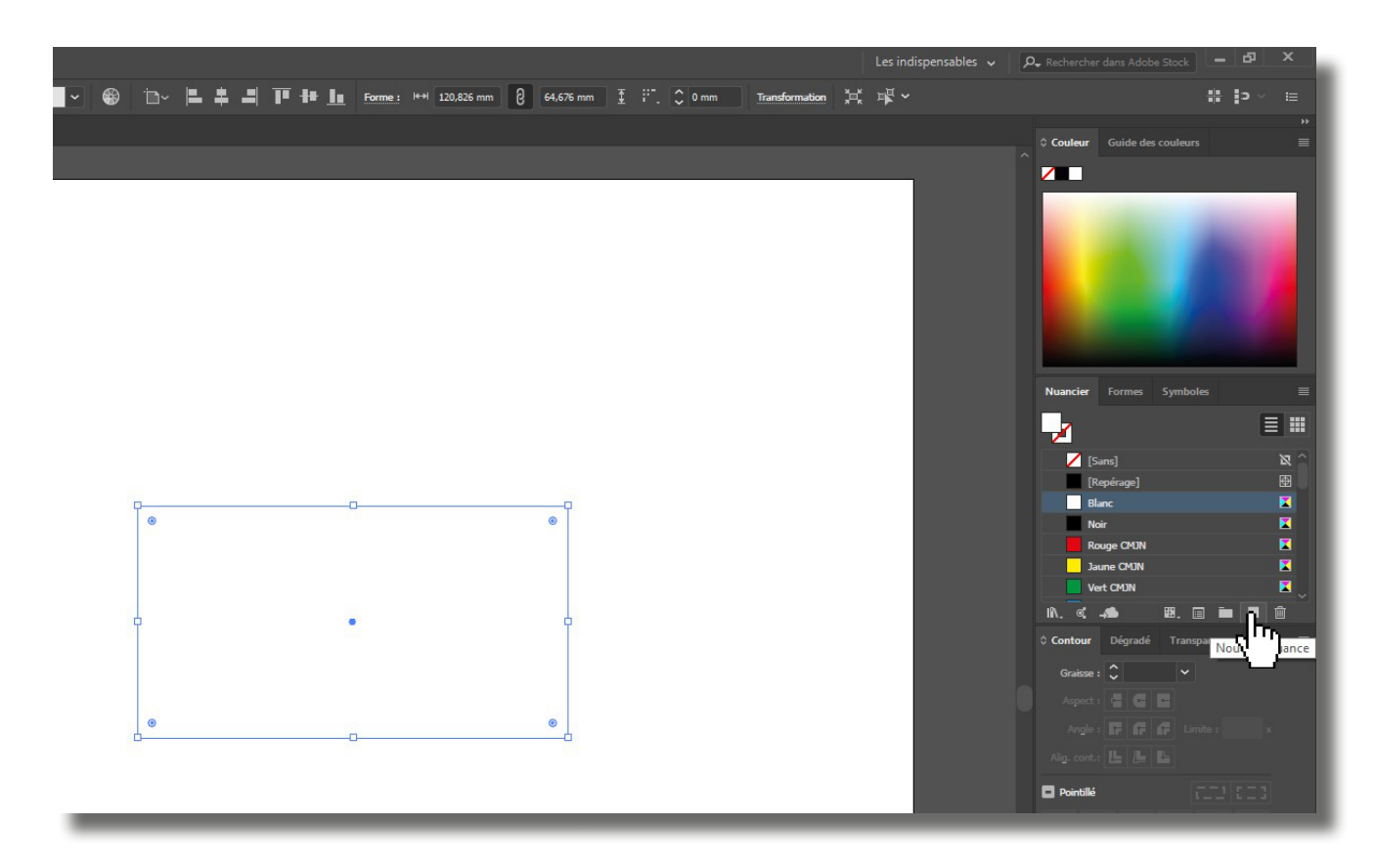

- 3. Inscrire exactement **le même nom de la nuance** que celui dans Onyx
- 4. Choisir « **Tons directs** »
- 5. Référencer **les valeurs Lab** correspondant à la couleur souhaitée pour la visualisation

| Nouvelle nuance                   |                      |
|-----------------------------------|----------------------|
|                                   |                      |
| Nom de la nuance : Hexis Test     |                      |
| Type : Ton direct                 | ~                    |
|                                   |                      |
| Mode : Lab                        | ~                    |
| L                                 | i0                   |
| @ a 8                             | 30                   |
| b 5                               | i0                   |
| Ajouter à ma bibliothèque Créer u | ne nou  ×<br>Annuler |

- 6. Appuyer sur « **OK** »
- 7. Enregistrer le fichier
- 8. Ouvrir **le motif** dans Onyx
- 9. Cliquer avec le bouton droit de la souris, puis choisir « Propriétés du travail »

| Prod    | uctionHouse                                                                                                    | RIP-Queue                    |                          |            |                              |                              |                                 |                                  |               |                              |             |             |               |              |                        |           |
|---------|----------------------------------------------------------------------------------------------------|------------------------------|--------------------------|------------|------------------------------|------------------------------|---------------------------------|----------------------------------|---------------|------------------------------|-------------|-------------|---------------|--------------|------------------------|-----------|
| ichier  | Configuration                                                                                                    | on Aide                      |                          |            |                              | 100 C                        | _                               |                                  |               |                              |             | _           | 1000          |              | _                      | _         |
|         | -4                                                                                                    | 2 🍄                          | - <b>E</b>               | 1          | 4                            |                              |                                 | Ē.                               |               | - 🍫                          |             |             |               |              |                        |           |
| Ouvri   | r Ouvrir HP                                                                                                    | WallArt Job Editor           | Layout Tool (            | CUT-Server | Media Manager Mo             | difier les Quic              | c Sets Config                   | gurer l'imp                      | rimante       | Répéter étalonnage           | Configurer  | une épreuve | Catalogues d' | échantillons |                        |           |
| Imprima | nte                                                                                                    | Etat                         | % termin                 | né Temps   | éco Temps restant            | Support                      |                                 | Format de                        | e page        | Stratégie de plac            | Démarrer I  | Temporisa   | Plein         |              |                        |           |
| Rol     | and SolJet Pro-                                                                                                    | 1 XR-640 Emboilte<br>Inactif | ement                    |            |                              | HEXIS HX 190<br>HEXIS HX 190 | NG2 Cast Vi                     | 54 Inch R<br>(Auto) 15           | ol<br>21.33   | Grouper les travaux          | Manuel      |             | 23%           |              |                        |           |
| Mut     | oh ValueJet 16                                                                                                    | 517 H Embolte                | ement                    |            |                              | Bache Front J                | et550 540x                      | 36 Inch R                        | lo            | Grouper les travaux          | Manuel      |             | 46%           |              |                        |           |
|         | Afficher travau<br>Toutes les imp                                                                                                    | ximant V                     |                          | ×          |                              |                              |                                 |                                  |               |                              |             |             |               |              |                        |           |
| ø       | Prévisuali                                                                                                    | Travaux prêts à être         | Etat                     | Job Number | Imprimante                   | Taile                        | Support                         |                                  | Copies        | Mode Impression              | Résolution  | Reflected   | Découpe des   | Durée Rip    | Temps                  | Remarques |
|         |                                                                                                    | fie_a_rvw                    | en<br>attente<br>d'impre |            | Roland SolJet Pro4<br>XR-640 | 304,8mm x<br>307,97mm        | HEXIS HX 190V<br>Vinyl B5271 [C | VG2 Cast<br>MYKcmk]              | 1             | 720-MD-6p-8                  | 720-MD      |             | Aucune        | 00:00:02     | 05/05/2017<br>14:24:46 |           |
|         |                                                                                                    | image_test_new               | En<br>attente<br>d'impre |            | Roland SolJet Pro4<br>XR-640 | 420,16mm x<br>297,04mm       | HEXIS HX 190V<br>Vinyl B5271 [C | VG2 Cast<br>MYKcmk]              | 1             | 720x1440-MD-12p-Bi           | 720x1440-ME |             | Aucune        | 00:00:13     | 02/06/2017<br>09:25:53 |           |
|         | -                                                                                                    | hexis_test                   | En<br>attente<br>d'impre |            | Roland SolJet Pro4<br>XR-640 | 299,86mm x<br>299,86mm       | HEXIS HX 190V<br>Vinyl B5271 [C | VG2 Cast<br>NVKcmk1<br>Travail c | 1<br>Jans Job | 720x1440-MD-12p-Bi<br>Editor | 720x1440-ME |             |               |              | 02/06/2017<br>09:34:56 |           |
|         | and an other distances of the local distances of the local distances |                              | En                       |            |                              |                              | Bacha Err                       | Propriét                         | és du tra     | vail                         |             |             |               |              |                        |           |
|         |                                                                                                    | image_test_new               | attente<br>d'impre       |            | Mutoh ValueJet 1617 H        | 420,16mm x<br>297,04mm       | 540x720f<br>MP11]               | Edition                          |               | _ hr                         | > 540MD     |             | Aucune        | 00:00:08     | 13/01/2017<br>09:38:35 |           |
|         |                                                                                                    |                              |                          |            |                              |                              |                                 | Entrer R                         | IP            | <u> </u>                     |             |             |               |              |                        |           |
|         | _                                                                                                    | InkRestrictSwatch            | 🚨 Attendr                |            | Mutoh ValueJet 1617 H        | 257,56mm x<br>106,68mm       | *test [HE                       | Vers le h                        | aut           |                              |             |             | Aucune        | 00:00:01     | 13/01/2017<br>15:06:40 |           |
|         |                                                                                                    |                              |                          |            |                              |                              |                                 | Effacer                          | 10.5          |                              |             |             |               |              |                        |           |
|         |                                                                                                    |                              |                          |            |                              |                              |                                 | Archive                          | r             |                              |             |             |               |              |                        |           |
|         |                                                                                                    |                              |                          |            |                              |                              |                                 | Attendr                          | e             |                              |             |             |               |              |                        |           |
|         |                                                                                                    |                              |                          |            |                              |                              |                                 | Envoyer                          | la copie      | vers                         |             |             |               |              |                        |           |
|         |                                                                                                    |                              |                          |            |                              |                              |                                 | Epreuve                          |               |                              |             |             |               |              |                        |           |
|         |                                                                                                    |                              |                          |            |                              |                              |                                 | Appliqu                          | er la con     | figuration rapide            |             |             |               |              |                        |           |

10. Dans l'onglet « **Couleurs nommées** », vérifier la prise en compte du ton direct

| Propriétés du travail                                                                                                    |                                                                               | ×               |
|----------------------------------------------------------------------------------------------------|-------------------------------------------------------------------------------|-----------------|
| Propriétés Basiques<br>Configuration de lés<br>Marques de mosaïque<br>Fond perdu<br>Oeillets<br>Marques<br>Imprimer<br>Opérations<br>Étiquette de travail<br>Info<br>Couleurs nommées | Couleurs nommées           Nommer les couleurs utilisées           Hexis Test |                 |
|                                                                                                    |                                                                               | OK Annuler Aide |